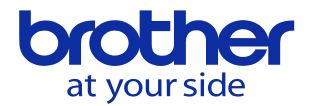

## パソコンでNC言語のプログラム作成をしたい

Windowsならメモ帳でプログラムを作成出来ます。

| ·····································               |        |      |                |       | ^      |
|-----------------------------------------------------|--------|------|----------------|-------|--------|
| ファイル(F) 編集(E) 書式(O) 表示(V) ヘルプ(H)                    |        |      |                |       |        |
| G90G80G00G64                                        |        |      |                |       | ^      |
| U54<br>C100T1Y0 Y0 700 C40U1M00C0000                |        |      |                |       |        |
| G10011A0.10.220.G43H1M0352000<br>G81R2 07-5 0E200K0 |        |      |                |       |        |
| X0.Y0.                                              |        |      |                |       |        |
| X-10.Y0.                                            |        |      |                |       |        |
| A=10.110.<br>G80                                    |        |      |                |       |        |
| Ğ91G28Z0                                            |        |      |                |       |        |
| 690                                                 |        |      |                |       |        |
| MSU                                                 |        |      |                |       |        |
|                                                     |        |      |                |       |        |
|                                                     |        |      |                |       |        |
|                                                     |        |      |                |       |        |
|                                                     |        |      |                |       |        |
|                                                     |        |      |                |       |        |
|                                                     |        |      |                |       |        |
|                                                     |        |      |                |       |        |
|                                                     |        |      |                |       |        |
|                                                     |        |      |                |       |        |
|                                                     |        |      |                |       |        |
|                                                     |        |      |                |       |        |
|                                                     |        |      |                |       |        |
|                                                     |        |      |                |       |        |
|                                                     |        |      |                |       | $\sim$ |
| <                                                   |        |      |                |       | >      |
|                                                     | 12行、1列 | 100% | Windows (CRLF) | UTF-8 |        |
|                                                     |        |      |                |       |        |

1ブロック入力ごとに。(エンターキー)を 押します。 エンターキーの箇所はNCへ入力すると ;(エンドオブブロック)になります。 M30のブロックにも忘れずエンターキー を押して下さい。

プログラムのファイル名をO(オー)+4桁の数字で保存します。(O0001等)

| 👛 *無题 - X毛帳 — 🗆                                                                                                    |                                   |  |  |
|----------------------------------------------------------------------------------------------------|-----------------------------------|--|--|
| ファイル(F) 編集(E) 書式(O) 表示(V) ヘルプ(H)                                                                                                    |                                   |  |  |
|                                                                                                    |                                   |  |  |
| (                                                                                                    |                                   |  |  |
| ※ 整理 ▼ 新1山\フォレレダー 日日 ▼                                                                                                    | 0                                 |  |  |
| ▲ 名前 へ 更新日時 種類                                                                                                    | -                                 |  |  |
| Q サイソクアグセス<br>● オイソクアグセス<br>● オメント # 2020日期間用、スクールライスト<br>● PC<br>● ロップジェクト<br>● アクリント:<br>● PC<br>● コンストスターの目前間用、スクールライスト<br>● スクレットブ・<br>● オメント # 2021日30日間間用、スクールライスト<br>■ 2022日本20日期間用、スクールライスト<br>■ 2022日本20日期間用、スクールライスト<br>■ 2022日本20日期間用、スクールライスト<br>■ 2022日本20日期間用、スクールライスト<br>■ 2022日本20日期間用、スクールライスト<br>■ 2022日本20日期間用、スクールライスト<br>■ 2022日本20日期間用、スクールライスト<br>■ 2022日本20日期間用、スクールライスト<br>■ 2022日本20日期間用、スクールライスト<br>■ 2022日本20日期間用、スクールライスト<br>■ 2022日本20日期間用、スクールライスト<br>■ 2022日本20日期間用、スクールライスト<br>■ 2022日本20日間間用、スクールライスト<br>■ 2022日本20日間間用、スクールライスト<br>■ 2022日本20日間間用、スクールライスト<br>■ 2022日本20日間間用、スクールライスト<br>■ 2022日本20日間間用、スクールライスト<br>■ 2022日本20日間間用、スクールライスト<br>■ 2022日本20日間目の<br>■ 2021日20日本2017日20日本2017日20日本2017日120日本2017日20日本2017日本2017日本2017日本20170日本20170日本20170日本20170日本20170日本20170日本201701日本2 | ~                                 |  |  |
| ファイルる(N): [Occon]txt<br>ファイルの優選(T): テキスト文章 (*.txt)<br>▲ フォルグーの非表示 文字コード(E): [UTF-8 ✓ 優存(S) キャンセル                                                                                                    | ~                                 |  |  |
| <                                                                                                    |                                   |  |  |
|                                                                                                    | ********************************* |  |  |

## コメントに日本語を使ったら保存するときに文字コードをUTF-8からANSIに変更します。

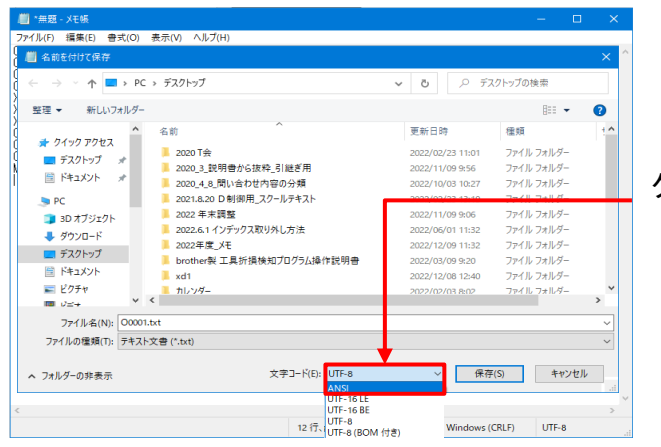

クリックして文字コードを選択します。

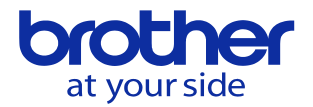

## 保存したプログラムは拡張子が「.txt」になっているので「.nc」へ変更します。

| ファイル ホーム 共有        | 表示                        |                  |             | ~ 😲   |
|--------------------|---------------------------|------------------|-------------|-------|
| ← → ヾ ↑ 🖡 << テス    | クトップ > test v ひ 🔎 testの検索 |                  |             |       |
| + 0/070k7          | <b>^</b> 名前 <sup>^</sup>  | 更新日時             | 種類          | サイズ   |
| デ ジイジジ アジセス        | 🗎 00001.txt               | 2022/12/12 14:47 | テキスト ドキュメント |       |
| F#1X7F #           |                           |                  |             |       |
|                    |                           |                  |             |       |
| 🧊 3D オブジェクト        |                           |                  |             |       |
| 🖊 ダウンロード           |                           |                  |             |       |
| - ニっクレープ<br>1 個の項目 | V K                       |                  |             | ><br> |

| 📕   💆 📕 🗢   test                            |                                | – 🗆 🗙       |
|---------------------------------------------|--------------------------------|-------------|
| ファイル ホーム 共有 表示                              |                                | ~ 🛭         |
| ← → ヾ ↑ 🖡 « デスクトップ > test                   | ✓ ひ                            |             |
| <b>^</b> 名前                                 | ▲ ■ 新日時                        | 種類 サイズ      |
| ₹ 0190 F02X                                 | 名前の変更                          | テキスト ドキュメント |
| ■ ) X 1 · · · · · · · · · · · · · · · · · · | 拡張子を変更すると、ファイルが使えなくなる可能性があります。 |             |
| 🧢 PC                                        | 変更しますか?                        |             |
| 3D オブジェクト                                   | (#La/Y) [alaž(N)               |             |
| ↓ ダウンロード                                    |                                |             |
|                                             |                                | 11          |
|                                             |                                |             |

拡張子を変更すると図のような メッセージが出ます。 「はい」で問題ありません。